# **Pearson Edexcel Functional Skills**

# Information and Communication Technology

Set 20 Time: 2 hours Paper Reference

# You must have:

- ResponsesSet20L2
- IncomeSet20L2
- SportSet20L2
- ImagesSet20L2

# Instructions

- Complete all tasks.
- Enter your name, centre number and candidate number on each page.
- Save **all** tasks in your test folder.

# Information

- The test is divided into **TWO** sections.
- Start with Section A. You are advised to spend 15 minutes on Section A and 1 hour and 45 minutes on Section B.
- You will need to use the internet in **Section A**. You must **not** use the internet in **Section B**.
- The total mark is **50**.
- The marks for each task are shown in brackets
   use this as a guide as to how much time to spend on each task.

# Advice

- Read each task carefully before you start to complete it.
- Keep an eye on the time.
- Try to complete each task.
- Check your work.

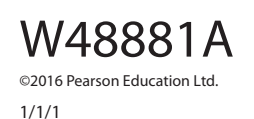

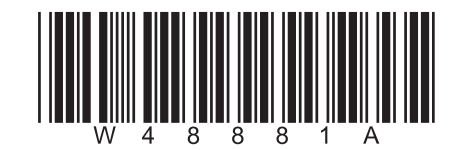

Turn over 🕨

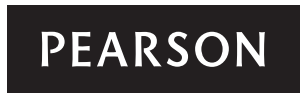

# Background

Stefan Belrose runs a water sports company called SB Beach Sports.

Your task is to help Stefan by:

- gathering information for a presentation
- calculating income
- producing a presentation.

# **Getting started**

The **Data Files** folder in your test folder contains all the files you need for this test.

These are:

- ResponsesSet20L2
- IncomeSet20L2
- SportSet20L2
- ImagesSet20L2

# **Mark allocation**

The marks for the test will be allocated as follows:

|           | Total  | 50 marks |
|-----------|--------|----------|
|           | Task 5 | 4 marks  |
|           | Task 4 | 4 marks  |
|           | Task 3 | 18 marks |
| Section B | Task 2 | 18 marks |
| Section A | Task 1 | 6 marks  |

Complete ALL tasks.

Section B covers tasks 2–5 in the test.

| action A                                                                                            |            |
|----------------------------------------------------------------------------------------------------|------------|
|                                                                                                    |            |
| ou must use the internet for this section only.                                                     |            |
| ask 1 – Windsurfing                                                                                 |            |
| efan wants some information about windsurfing for a presentation.                                   |            |
| pen <b>ResponsesSet20L2</b>                                                                         |            |
| nter your name, candidate number and centre number.                                                 |            |
| (a) Use an internet search engine to find an image of a windsurfer.                                 |            |
| Take a screen shot of the search engine showing the criteria you used and results of the search.    | the        |
| Paste the screen shot into ResponsesSet20L2                                                         |            |
| Complete the table in <b>ResponsesSet20L2</b>                                                       | (4)        |
| (b) Windsurfing became a summer Olympic sport for women in 1992.<br>Use the internet to find:       |            |
| the city where the 1992 Summer Olympics were held                                                   |            |
| <ul> <li>the name of the woman who won the windsurfing gold medal in the 2<br/>Olympics.</li> </ul> | 012        |
| Complete the table in <b>ResponsesSet20L2</b> with your answers.                                    | (2)        |
| Resave <b>ResponsesSet20L2</b> for use in <b>Section B</b> , <b>Task 3</b> and <b>Task 5</b> .      | (2)        |
| Evidence                                                                                            |            |
| A completed copy of <b>ResponsesSet20L2</b> saved in your test folder.                              |            |
| (Total for Task 1                                                                                   | = 6 marks) |
|                                                                                                    |            |

| ection B                                                                                                    |     |
|----------------------------------------------------------------------------------------------------|-----|
| ou must not use the internet from this point onwards.                                                                                       |     |
| ask 2 – Income                                                                                                    |     |
| <b>ncomeSet20L2</b> contains the number of customers booked for each sport throughout ne year.                                              |     |
| open IncomeSet20L2                                                                                                    |     |
| nter your name, candidate number and centre number in the footer.                                                                           |     |
| (a) Calculate the <b>Income</b> for each sport for January.                                                                                 | (2) |
| (b) Calculate the <b>Total income</b> for January.                                                                                          | (2) |
| (c) The target income per month is stored in cell <b>B23</b>                                                                                |     |
| Stefan wants to know if the target was met each month.                                                                                      |     |
| Use a spreadsheet function to display 'Met' if the <b>Total income</b> was equal to or greater than the target and 'Not met' if it was not. |     |
| (d) Replicate the formulae for each sport for each month.                                                                                   | (3) |
| (e) Format the spreadsheet:                                                                                                    |     |
| <ul> <li>format all currency values to show £</li> </ul>                                                                                    |     |
| • add any other formatting so that it is consistent, clear and easy to understand.                                                          | (2) |
| Evidence                                                                                                    |     |
| The completed spreadsheet saved in your test folder.                                                                                        |     |
| Remember                                                                                                    |     |
| Make sure your name, candidate number and centre number are in the footer.                                                                  |     |

(f) Filter the spreadsheet to show **only** the information for the months when the Total income was more than £11000 Save the filtered spreadsheet as High Income (2) Evidence A copy of your **filtered** spreadsheet saved as **High Income** in your test folder. Remember Make sure your name, candidate number and centre number are in the footer. (g) Use your filtered list to create a suitable chart to show the total income for each month. Format the chart so that it is clear and easy to read. Save the chart as a separate worksheet within High Income (5) Evidence A copy of your **chart** saved as a separate worksheet within **High Income** saved in your test folder. Remember Make sure your name, candidate number and centre number are in the footer. (Total for Task 2 = 18 marks)

# Task 3 – Presentation

Stefan wants a presentation to advertise the beach sports on offer.

The presentation must:

- have a title slide and three other slides
- be fit for audience and purpose
- be clear and easy to read.

#### It must include:

- relevant text selected from SportSet20L2
- the information you found in Section A, Task 1(b)
- the logo from ImagesSet20L2 on all slides
- the image you found in Section A, Task 1(a)
- two other suitable images selected from ImagesSet20L2

Create the presentation.

Enter your name, candidate number and centre number in the footer.

Save the presentation with a meaningful name in your test folder.

#### Evidence

A copy of your presentation saved in your test folder.

#### Remember

Make sure your name, candidate number and centre number are in the footer.

(Total for Task 3 = 18 marks)

# Task 4 – Prepare an email

You must **not** use the internet for this task.

Prepare an email to Stefan attaching a copy of **IncomeSet20L2** 

Include a message asking Stefan if the price for each sport is up to date.

His email address is stefan@sbbs2008.co.eu

Produce a screen shot showing the email you have prepared.

Save the screen shot in your test folder using a meaningful file name.

#### Evidence

A copy of the screen shot showing the email that you have prepared.

Make sure the screen shot shows clearly the email address, the subject, the message and the attachment.

#### Remember

Make sure your name, candidate number and centre number are in the footer.

## (Total for Task 4 = 4 marks)

| sk 5 – Using ICT                                                                    |                |
|-------------------------------------------------------------------------------------|----------------|
| nswer these questions in the spaces provided in <b>ResponsesSet20L2</b>             |                |
| pen ResponsesSet20L2                                                                |                |
| (a) Your presentation contains an image that you downloaded from the internet.      |                |
| Stefan does not want to break the law when he uses the image.                       |                |
| Identify <b>two</b> actions Stefan could take before the presentation is published. | (2)            |
| (b) Stefan tries to print your spreadsheet, but nothing happens.                    |                |
| He has checked that the printer is switched on.                                     |                |
| Give <b>two other</b> checks he could carry out to try to resolve the problem.      | (2)            |
| Evidence                                                                            |                |
| A completed copy of <b>ResponsesSet20L2</b> saved in your test folder.              |                |
| (Total for Task 5 = 4 r                                                             | narks)         |
|                                                                                     |                |
| TOTAL FOR SECTION B = 44 N<br>TOTAL FOR TEST = 50 N                                 | IARKS<br>IARKS |
| TOTAL FOR SECTION B = 44 N<br>TOTAL FOR TEST = 50 N                                 | IARKS<br>IARKS |
| TOTAL FOR SECTION B = 44 N<br>TOTAL FOR TEST = 50 N                                 | IARKS<br>IARKS |
| TOTAL FOR SECTION B = 44 N<br>TOTAL FOR TEST = 50 N                                 | IARKS<br>IARKS |
| TOTAL FOR SECTION B = 44 N<br>TOTAL FOR TEST = 50 N                                 | IARKS<br>IARKS |
| TOTAL FOR SECTION B = 44 N<br>TOTAL FOR TEST = 50 N                                 | IARKS<br>IARKS |
| TOTAL FOR SECTION B = 44 N<br>TOTAL FOR TEST = 50 N                                 | IARKS<br>IARKS |
| TOTAL FOR SECTION B = 44 N<br>TOTAL FOR TEST = 50 N                                 | IARKS<br>IARKS |
| TOTAL FOR SECTION B = 44 N<br>TOTAL FOR TEST = 50 N                                 | IARKS<br>IARKS |
| TOTAL FOR SECTION B = 44 M<br>TOTAL FOR TEST = 50 M                                 | IARKS<br>IARKS |
| TOTAL FOR SECTION B = 44 N<br>TOTAL FOR TEST = 50 N                                 | IARKS<br>IARKS |

Every effort has been made to contact copyright holders to obtain their permission for the use of copyright material. Edexcel will, if notified, be happy to rectify any errors or omissions and include any such rectifications in future editions.